#### പൊതുവായ നിർദ്ദേശങ്ങൾ

1. AIMS വെബ് പോർട്ടൽ എങ്ങനെ ലഭ്യമാകം വെബ് ബ്രൌസറിലെ അഡ്രസ് ബാറിൽ <u>http://aims.kerala.gov.in/</u> എന്ന് ടൈപ്പ് ചെയ്യുക. ഇത് AIMS ഹോം പേജ് തുറക്കാൻ സഹായിക്കം

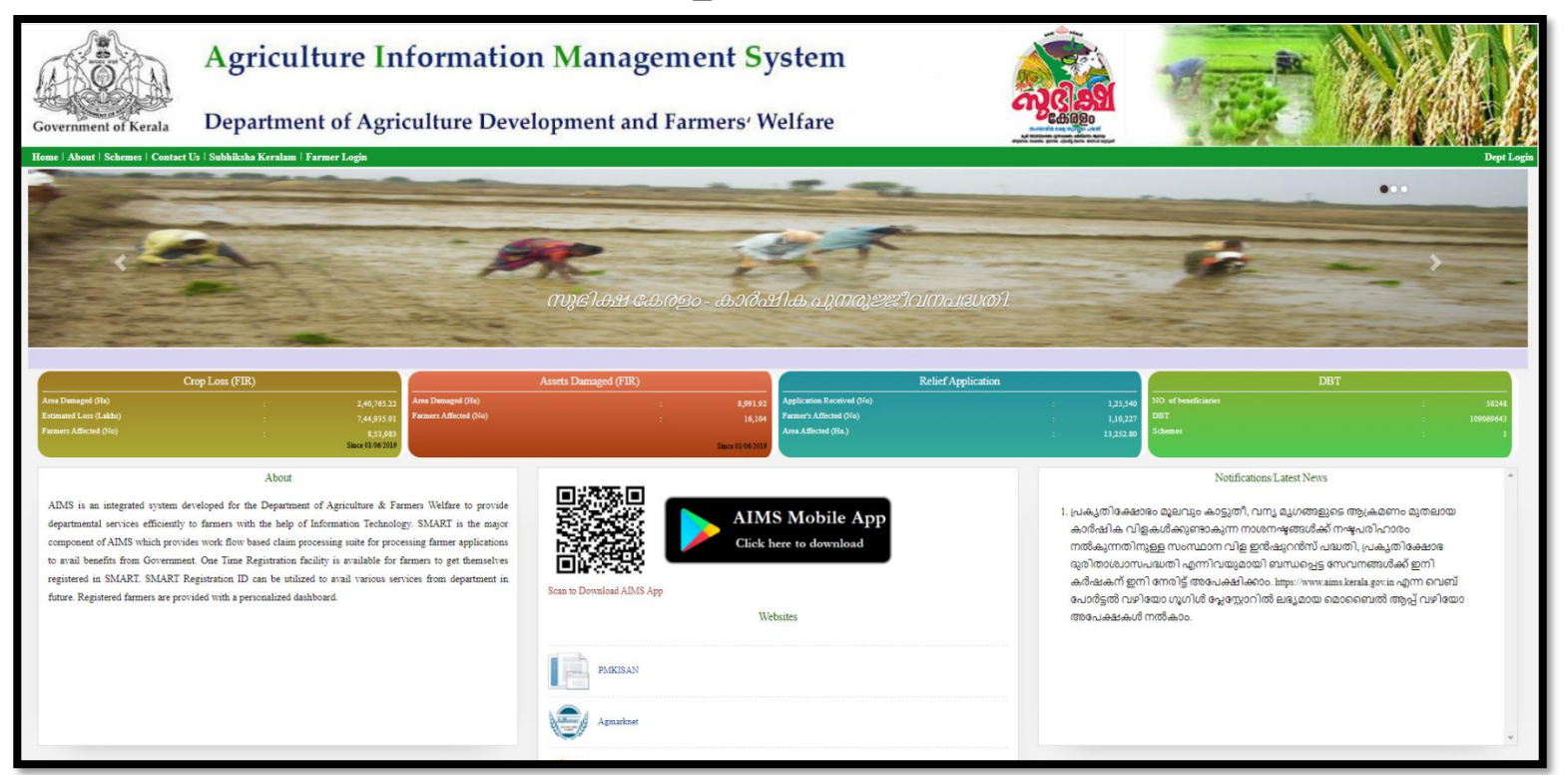

- 2. ഈ പോർട്ടൽ വഴി ക്ലഷി അസിസ്റ്റന്റിന് കർഷകർക്ക് നൽകാൻ കഴിയുന്ന സേവനങ്ങൾ.
  - a. സ്ഥലപരിശോധന നടത്തി ക്ലഷി ഓഫീസർക്ക് ഫോർവേർഡ് ചെയ്യാം
  - b. ഇൻഷിർ ചെയ്ത വിളകൾക്ക് പ്രകൃതിക്ഷോഭം മൂലം കൃഷി നാശം സംഭവിച്ചാൽ നഷ്ടപരിഹാരത്തിനായി സമർപ്പിച്ച അപേക്ഷൾ സ്ഥലപരിശോധന നടത്തി വിവരങ്ങൾ കൃഷി ഓഫീസർക്ക് ഫോർവേർഡ് ചെയ്യാം
  - c. പ്രകൃതി ക്ഷോഭത്തിൽ വിളനാശം സംഭവിച്ചാൽ നഷ്ടപരിഹാരത്തിന് സമർപ്പിച്ച അപേക്ഷൾ സ്ഥലപരിശോധന നടത്തി വിവരങ്ങൾ കൃഷി ഓഫീസർക്ക് ഫോർവേർഡ് ചെയ്യാം

പോർട്ടൽ ഉപയോഗിക്കുന്നത്മായി ബന്ധപെട്ട നിങ്ങളുടെ സംശയങ്ങൾക്ക് <u>aimsitkerala@gmail.com</u> എന്ന ഇ–മെയിൽ വഴിയോ 0471–2303990, 0471–2309122 എന്ന ഫോൺ നമ്പറ്റകൾ വഴിയോ ബന്ധപ്പെടാവുന്നതാണ്.

സംസ്ഥാന വിള ഇൻഷ്പറൻസ് പദ്ധതിയിൽ അംഗമാകന്നതിനു ലഭിച്ച അപേക്ഷകൾ പരിശോധിക്കുന്ന വിധം

ക്ലഷി അസിസ്റ്റന്റ് / അസിസ്റ്റന്റ് ക്ലഷി ഓഫീസർമാർക്കുള്ള നിർദേശങ്ങൾ

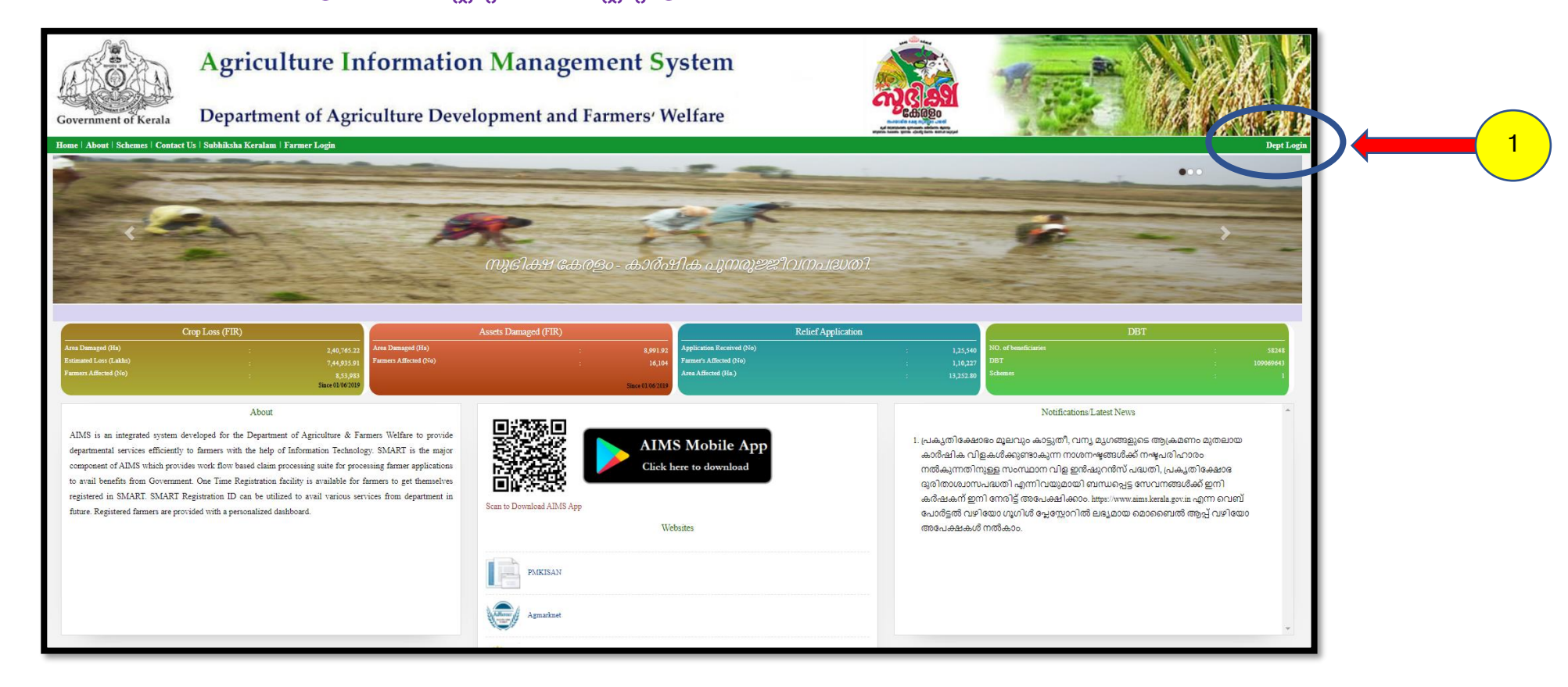

1. AIMS വെബ് പോർട്ടലിന്റെ വലതു വശത്ത് കാണുന്ന Dept Login എന്ന ഒപ്ഷനിൽ പ്രവേശിക്കുക

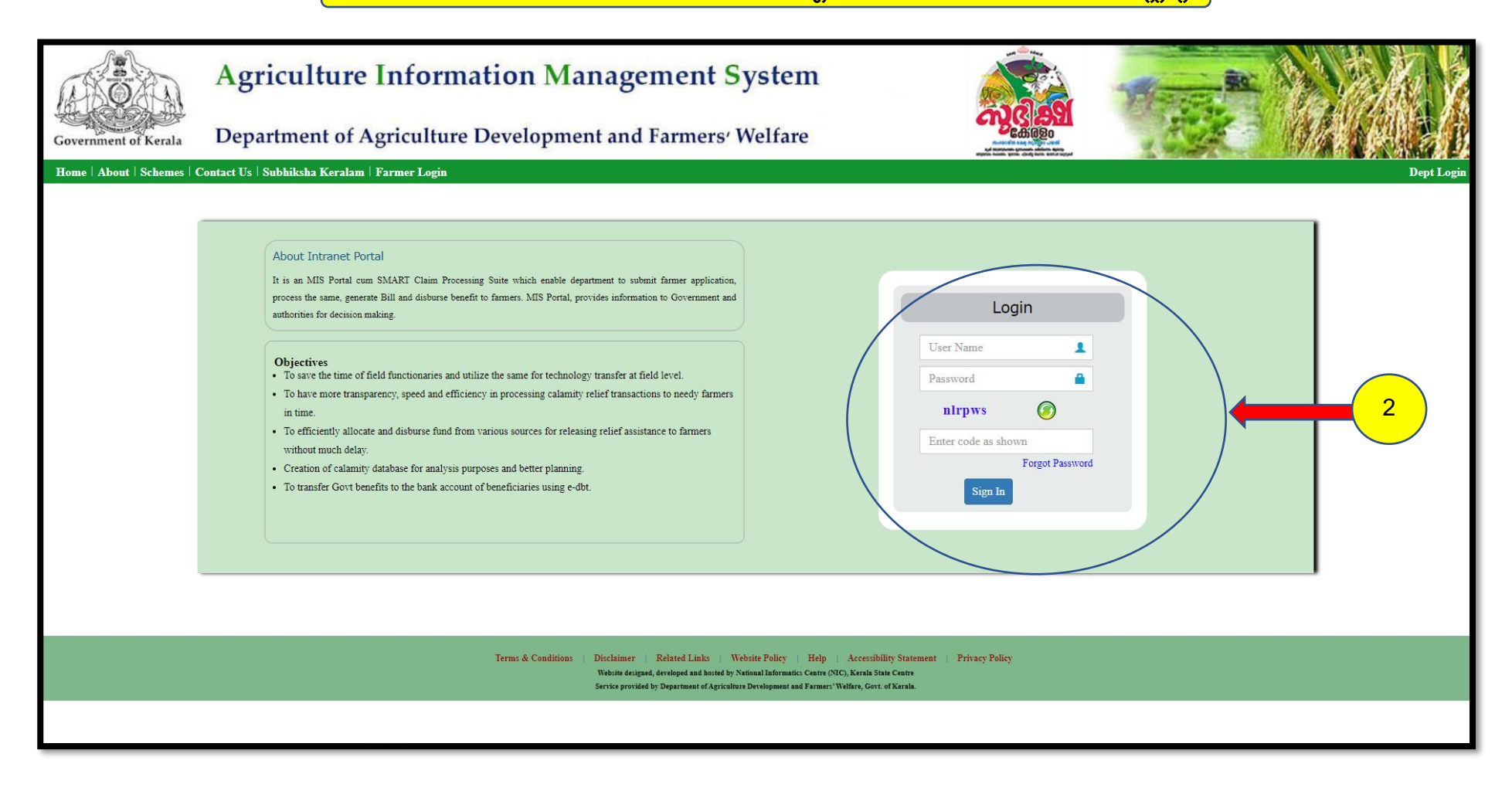

2. കൃഷി അസ്സിസ്റ്റന്റിന്റെ SMART ലോഗിൻ ID, Password എന്നിവ ഉപയോഗിച്ച് AIMS പോർട്ടലിലേക്ക് ലോഗിൻ ചെയ്യക

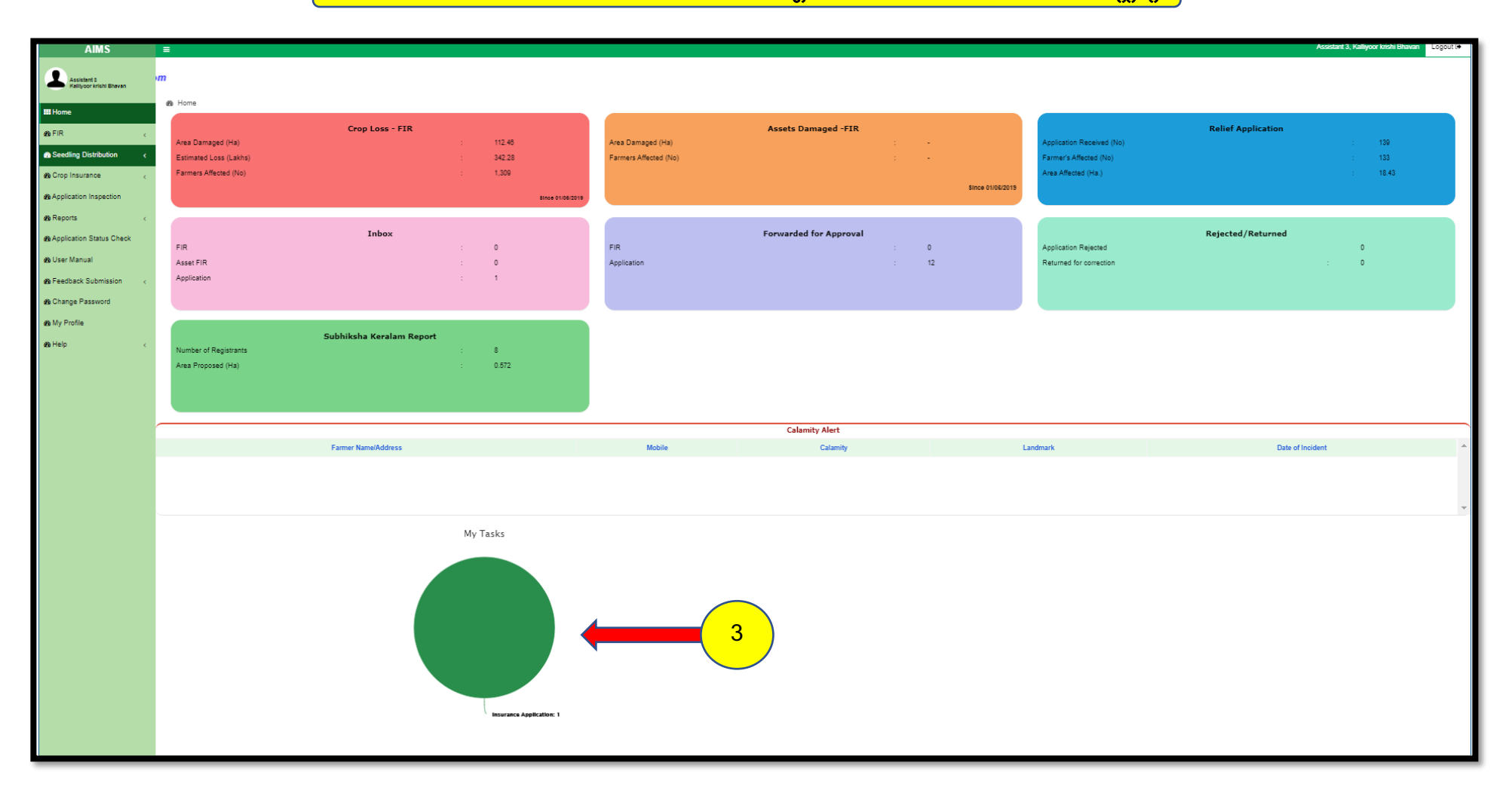

 AIMS വെബ് പോർട്ടലിന്റെ ഡാഷ് ബോർഡിൽ നേരെത്തെ കൃഷി അസ്സിസ്റ്റന്റ് മാപ്പ് ചെയ്യപ്പെട്ട വാർഡിലെ വിള ഇൻഷ്ഠറൻസ് പോളിസി / വിള ഇൻഷ്ഠറൻസ് ക്ളയിം അപേക്ഷകൾ എന്നിവ താഴെ My Tasks എന്ന ശീർഷകത്തിന് കീഴിൽ വരുന്നതാണ്.

|                                        | Agriculture Information Management System |               |           |                 |                       |                  |                     |        |                   |                          |                         |   |  |  |
|----------------------------------------|-------------------------------------------|---------------|-----------|-----------------|-----------------------|------------------|---------------------|--------|-------------------|--------------------------|-------------------------|---|--|--|
| Government of Kerala                   | Departmer                                 | nt of Agri    | culture D | Developme       | ent and Farm          | ners' Welfare    |                     |        |                   |                          | 和法律                     |   |  |  |
| AIMS                                   | =                                         |               |           |                 |                       |                  |                     |        |                   | Assistant 3, Kalliyoor I | rishi Bhavan 🛛 Logout 🗭 |   |  |  |
| Assistant 3<br>Kalliyoor krishi Bhavan | ▲ Home > Inspection                       |               |           |                 |                       |                  |                     |        |                   |                          | Refresh<br>Exit         |   |  |  |
| III Home                               |                                           | Ward Wise     |           |                 |                       |                  |                     |        |                   | 0                        |                         |   |  |  |
| ense FIR ∢                             |                                           |               |           |                 |                       | Insuran          | e Application       |        |                   |                          |                         |   |  |  |
| Seedling Distribution                  |                                           | Ward          |           |                 | Application Date Fron | n                | То                  |        |                   |                          |                         |   |  |  |
| Crop Insurance <                       |                                           | Select        |           | Ŧ               | Application Date From |                  | To Date             |        |                   |                          |                         |   |  |  |
| Application Inspection                 |                                           | Inspection Da | ate From  |                 | Inspection Date To    |                  | Action Pending From |        | Action Pending To |                          |                         |   |  |  |
| the Beports <                          |                                           | From Date     |           |                 | To Date               |                  | From Date           |        | To Date           |                          |                         |   |  |  |
| Application Status Check               |                                           | Go            |           |                 |                       |                  |                     |        |                   |                          |                         |   |  |  |
| B User Manual                          |                                           | 00            |           |                 |                       |                  |                     |        |                   |                          |                         |   |  |  |
| Be Feedback Submission <               |                                           | Select 1      | SI No 11  | Application Num | nber 1 <u>1.</u>      | Applicant Name 1 | Mobile Number 1     | Ward 1 | Inspection Date   | Edit                     |                         |   |  |  |
| Change Password                        |                                           |               | 1         | 202093009       |                       |                  |                     | 10     |                   |                          | ) (                     | 5 |  |  |
| <b>e</b> My Profile                    |                                           |               |           |                 |                       | Page 1 v of 1    | Items Per page 25 💌 |        |                   |                          |                         |   |  |  |
| ø& Help ∢                              |                                           |               |           |                 |                       |                  |                     |        |                   |                          |                         |   |  |  |
|                                        |                                           |               |           |                 |                       |                  |                     |        |                   |                          |                         |   |  |  |
|                                        |                                           | dd-mm         | -уу       |                 | Set Inspection Date   |                  |                     |        |                   | Print PDF                |                         |   |  |  |
|                                        |                                           |               |           |                 |                       |                  |                     |        |                   |                          |                         |   |  |  |
|                                        |                                           |               |           |                 |                       |                  |                     |        |                   |                          |                         |   |  |  |

- 4. വിള ഇൻഷ്വറൻസ് എട്ടക്കുന്നതിനുവേണ്ടിയുള്ള അപേക്ഷകൾ **Insurance Application** എന്ന ശീർഷകത്തിനു കീഴിൽ അറിയുവാൻ കഴിയുന്നതാണ്.
- 5. ഓരോ കർഷകന്റെയും അപേക്ഷകൾ ഇവിടെ കാണാവുന്നതും, അപേക്ഷയുടെ വലതുവശത്തുള്ള Edit എന്ന ബട്ടണിൽ ക്ലിക്ക് ചെയ്താൽ അപേക്ഷകളിൽ സമർപ്പിച്ചിട്ടുള്ള കർഷകന്റെ വിവരങ്ങളും, ഇൻഷ്ഠർ ചെയ്യേണ്ട വിളകളുടെ വിശദ വിവരങ്ങളും പരിശോധിക്കാവുന്നതാണ്

|                                   | Ar     | plication             | Details                              |                            |                       |                        |                         |                          |                | and the same                |                            | Close                        |          |
|-----------------------------------|--------|-----------------------|--------------------------------------|----------------------------|-----------------------|------------------------|-------------------------|--------------------------|----------------|-----------------------------|----------------------------|------------------------------|----------|
| Governme                          | SM     | IART ID               |                                      |                            | 8068                  | 3                      |                         |                          |                |                             |                            |                              |          |
| A                                 | IFS    | C Code                |                                      |                            | UTII                  | 30000694               |                         | Account No               |                |                             |                            |                              | Logout 🕞 |
|                                   | Арр    | lication Numb         | er                                   |                            | 20209                 | 93009                  |                         | Applicant Name           |                |                             |                            |                              | Refi     |
| Assistan<br>Kalliyoo              | Add    | ress                  |                                      |                            |                       |                        |                         | Mobile Number            |                |                             |                            |                              | E        |
| ### Home                          | Ward   | Land Mark             | Survey Number                        | Land Area                  | Crop Name             | Applied Quantity/ Area | Verified Quantity/ Area | Premium Amount<br>(in ₹) | Land Documents | Image uploaded by<br>Farmer | Upload Image(jpg,jpeg)     | Verify/Revert                |          |
| 🕰 FIR                             | 10     | mallan kaav           | 54/2                                 | 180.00 Cent                | Coconut - Non Bearing | 10 Number              |                         | 0                        | View file      | No File                     | Choose File No file chosen | <ul> <li>✓ Verify</li> </ul> |          |
| 🙆 Seedling Dis                    | 10     | mallan kaav           | 54/2                                 | 180.00 Cent                | Coconut - Bearing     | 30 Number              |                         | 0                        | View file      | No File                     | Choose File No file chosen | ✓ Verify                     |          |
| 🚳 Crop Insura                     | 4      |                       |                                      |                            |                       |                        |                         |                          |                |                             |                            |                              |          |
| Application                       |        |                       |                                      |                            |                       |                        |                         |                          |                |                             | Return                     |                              |          |
| Application     Budget User Manua | Applic | ation Mov             | rement                               |                            |                       |                        |                         |                          |                |                             |                            |                              |          |
| Be Feedback S                     |        | Applicatio<br>Remarks | n Forwarded For I<br>- Forwarded Suc | inspection by<br>cessfully |                       |                        |                         |                          |                |                             |                            | in 17/08/2020                |          |
| 🚳 My Profile                      | 0      |                       |                                      |                            |                       |                        |                         |                          |                |                             |                            |                              |          |
| 🕸 Help                            |        |                       |                                      |                            |                       |                        |                         |                          |                |                             |                            |                              |          |
|                                   |        |                       |                                      |                            |                       |                        | Set Inspection Date     |                          |                |                             |                            | Print PDF                    |          |
|                                   |        |                       |                                      |                            |                       |                        |                         |                          |                |                             |                            |                              |          |
|                                   |        |                       |                                      |                            |                       |                        |                         |                          |                |                             |                            |                              |          |

- കർഷകൻ സമർച്ചിട്ടുള്ള സ്ഥല വിവരങ്ങൾ, കൃഷി വിവരങ്ങൾ, ബാങ്ക് അക്കൗണ്ട് നമ്പർ, മൊബൈൽ നമ്പർ എന്നിവ മുകളിൽ കാഌന്ന മാതൃകയിൽ വരുന്നതാണ് .
- 7. ഇങ്ങനെ ലഭിക്കുന്ന അപേക്ഷകൾ കൃഷി അസിസ്റ്റന്റ് ശ്രദ്ധയോടെ പരിശോധിക്കകയും തുടർന്ന് സ്ഥല പരിശോധനക്കവേണ്ടി കർഷകനമായി ബന്ധപ്പെട്ടകയും ചെയ്യാം
- 8. സ്ഥലപരിശോധന നടത്ത്രമ്പോൾ കർഷകൻ ഇൻഷ്ഠർ ചെയ്യാൻ ഉദ്യേശിക്കുന്ന വിളകൾ വൃക്തമാകും വിധം ഫോട്ടോ എട്ടക്കുവാൻ ശ്രദ്ധിക്കുക.

| 2                           | 2 A              |                        |                                       |                            |                       |                        |                         |                |                | - Carlos           |                            |               |          |
|-----------------------------|------------------|------------------------|---------------------------------------|----------------------------|-----------------------|------------------------|-------------------------|----------------|----------------|--------------------|----------------------------|---------------|----------|
| A A                         | $\mathbf{A}_{j}$ | oplication             | Details                               |                            |                       |                        | 9                       |                |                |                    |                            | Close         |          |
| Governm                     | SN               | IART ID                |                                       |                            | 8068                  | 3                      |                         |                |                |                    |                            |               | E A      |
| ,<br>,                      | IF               | SC Code                |                                       |                            | UTI                   | 30000694               |                         | Account No     |                |                    | 918010010011772            |               | Logout 🕞 |
|                             | Ар               | blication Numb         | er                                    |                            | 20209                 | 03009                  |                         | Applicant Name |                |                    |                            |               | Ref      |
| Assista<br>Kalliyoo         | Ad               | iress                  |                                       |                            |                       |                        |                         | Mobile Number  |                | lowers unleaded by |                            |               | E        |
| IIII Home                   | Ward             | Land Mark              | Survey Number                         | Land Area                  | Crop Name             | Applied Quantity/ Area | Verified Quantity/ Area | (in ₹)         | Land Documents | Farmer             | Upload Image(jpg,jpeg)     | Verify/Revert |          |
| £6 FIR                      | 10               | mallan kaav            | 54/2                                  | 180.00 Cent                | Coconut - Non Bearing | 10 Number              |                         | 0              | View file      | No File            | Choose File No file chosen | ✓ Verify      |          |
| 🚳 Seedling Di               | 10               | mallan kaav            | 54/2                                  | 180.00 Cent                | Coconut - Bearing     | 30 Number              |                         | 0              | View file      | No File            | Choose File No file chosen | ✓ Verify      |          |
| 🚳 Crop Insura               | 4                |                        |                                       |                            |                       |                        |                         |                |                |                    |                            |               |          |
| Application                 |                  |                        |                                       |                            |                       |                        |                         |                |                |                    | Return Forward             |               |          |
| 2 Reports                   | Appli            | ation Mov              | omont                                 |                            |                       |                        |                         |                |                |                    |                            |               |          |
| Application     Application | 17/09/2          |                        | ement                                 |                            |                       |                        |                         | _              |                |                    |                            |               |          |
| A Feedback S                |                  | 020                    |                                       |                            |                       |                        |                         |                |                |                    |                            |               |          |
| 🕉 Change Pa                 |                  | Application<br>Remarks | n Forwarded For I<br>- Forwarded Succ | inspection by<br>cessfully |                       |                        |                         | (10)           |                |                    |                            | 17/08/2020    |          |
| an My Profile               | 0                |                        |                                       |                            |                       |                        |                         |                |                |                    |                            |               |          |
| 🚯 Help                      |                  |                        |                                       |                            |                       |                        |                         |                |                |                    |                            |               |          |
|                             |                  |                        |                                       |                            |                       |                        |                         |                |                |                    |                            |               |          |
|                             |                  |                        |                                       |                            |                       |                        | Set Inspection Date     |                |                |                    |                            | Print PDF     |          |
|                             |                  |                        |                                       |                            |                       |                        |                         |                |                |                    |                            |               |          |
|                             |                  |                        |                                       |                            |                       |                        |                         |                |                |                    |                            |               |          |
|                             |                  |                        |                                       |                            |                       |                        |                         |                |                |                    |                            |               |          |

- 9. കർഷകൻ സമർപ്പിച്ചിട്ടുള്ള അപേക്ഷ പ്രകാരം കൃഷി അസിസ്റ്റന്റ് സ്ഥല പരിശോധന നടത്തുകയും പരിശോധനയിൽ അസ്സിസ്റ്റന്റിന ബോധ്യപെട്ടിട്ടുള്ള വിളയുടെ എണ്ണം/ സ്ഥലവിസ്തതി വിവരങ്ങൾ "Verified Quantity/ Area" എന്ന കോളത്തിൽ രേഖപ്പെടുത്തുകയും ചെയ്യുക.
- 10. പരിശോധന വിവരങ്ങൾ ചേർത്ത് കൊടുത്തയുടൻ, കർഷകൻ അടക്കേണ്ട തക വലത്രവശത്തുള്ള "**Premium Amount**" എന്ന കോളത്തിൽ കാണാൻ കഴിയും.

| E.              | A                                                                                                    | pplication 1           | Details                          |                            |                       |                        |                                 |                          |                |                             |                                    | Close               |        |   |
|-----------------|----------------------------------------------------------------------------------------------------|------------------------|----------------------------------|----------------------------|-----------------------|------------------------|---------------------------------|--------------------------|----------------|-----------------------------|------------------------------------|---------------------|--------|---|
| Govern          | SI SI                                                                                                    | MART ID                |                                  |                            | 806                   | 83                     |                                 |                          |                |                             |                                    |                     | 12     | 2 |
|                 | IF                                                                                                    | SC Code                |                                  |                            | UTI                   | B0000694               |                                 | Account No               |                |                             |                                    |                     | Logout | - |
|                 | Ap                                                                                                    | plication Numb         | er                               |                            | 2020                  | 93009                  |                                 | Applicant Name           |                |                             |                                    |                     |        |   |
| Assis<br>Kalliy | stan<br>700                                                                                                    | Address                |                                  |                            |                       |                        |                                 | Mobile Number            |                |                             |                                    |                     |        |   |
| III Home        | Ward                                                                                                    | Land Mark              | Survey Number                    | Land Area                  | Crop Name             | Applied Quantity/ Area | Verified Quantity/ Area         | Premium Amount<br>(in ₹) | Land Documents | Image uploaded by<br>Farmer | Upload Image(jpg,jpeg)             | Verify/Revert       |        |   |
| 🙆 FIR           | 10                                                                                                    | mallan kaav            | 54/2                             | 180.00 Cent                | Coconut - Non Bearing | 10 Number              | 10                              | 10                       | View file      | No File                     | Choose File JPEG_example_flower.jp | g 🗸 Verify          |        |   |
| 🔹 Seedling      | Die 10                                                                                                    | mallan kaav            | 54/2                             | 180.00 Cent                | Coconut - Bearing     | 30 Number              | 30                              | 150                      | View file      | No File                     | Choose File JPEG_example_flower.jp | <sup>g</sup> Verify |        |   |
| 🐴 Crop Insu     | Ira                                                                                                    |                        |                                  |                            |                       |                        |                                 |                          |                |                             |                                    |                     |        |   |
| Application     | n l                                                                                                    |                        |                                  |                            |                       |                        | Are                             | you sure                 |                |                             |                                    |                     | ·      |   |
| 🙆 Reports       |                                                                                                    |                        |                                  |                            |                       |                        | Verify                          | this Crop ?              | <b>`</b>       |                             |                                    |                     |        |   |
| Application     | Geolo                                                                                                    | cation suppo           | rted only in Sec<br>ement        | ure Orgin.                 |                       |                        | No, cancel pizi Yes, Verify iti |                          |                |                             |                                    |                     |        |   |
| 🚯 User Mar      | 108                                                                                                    | 2020                   | emene                            |                            |                       |                        |                                 |                          |                |                             |                                    |                     |        |   |
| 🚳 Feedback      | <s< td=""><td>2020</td><td></td><td></td><td></td><td></td><td></td><td></td><td></td><td></td><td></td><td></td><td></td><td></td></s<> | 2020                   |                                  |                            |                       |                        |                                 |                          |                |                             |                                    |                     |        |   |
| 🖀 Change F      | Pas 🔛                                                                                                    | Application<br>Remarks | Forwarded For<br>- Forwarded Suc | Inspection by<br>cessfully |                       |                        |                                 |                          | <b></b>        | 13                          |                                    |                     |        |   |
| 🐠 My Profile    |                                                                                                    |                        |                                  |                            |                       |                        |                                 |                          |                |                             |                                    |                     |        |   |
| 🚳 Help          | 0                                                                                                    |                        |                                  |                            |                       |                        |                                 |                          |                |                             |                                    |                     |        |   |
|                 |                                                                                                    |                        |                                  |                            |                       |                        |                                 |                          |                |                             |                                    |                     |        |   |
|                 |                                                                                                    |                        |                                  |                            |                       |                        |                                 |                          |                |                             |                                    |                     |        |   |
|                 |                                                                                                    |                        |                                  |                            |                       |                        |                                 |                          |                |                             |                                    |                     |        |   |
|                 |                                                                                                    |                        |                                  |                            |                       |                        |                                 |                          |                |                             |                                    |                     |        |   |
|                 |                                                                                                    |                        |                                  |                            |                       |                        |                                 |                          |                |                             |                                    |                     |        |   |
|                 |                                                                                                    |                        |                                  |                            |                       |                        |                                 |                          |                |                             |                                    |                     |        |   |

- 12. ഇൻഷ്ഠറൻസ് അപേക്ഷ പരിശോധന കഴിഞ്ഞാൽ വലത്രവശത്തുള്ള Verify എന്ന ബട്ടണിൽ ക്ലിക്ക് ചെയ്യക
- 13. അപ്പോൾ മുകളിൽ കാണുന്ന മാതൃകയിൽ "Are you sure Verify this crop ?" എന്ന ഡയലോഗ് ബോക്സ് വരുന്നതാണ് . ഇതിൽ "Yes verify it" എന്ന ബട്ടൺ അമർത്തുക.

| A B                | A       | pplication     | Details          |               |                       |                        |                         |                          |                |                             |                                     | Close         |        |
|--------------------|---------|----------------|------------------|---------------|-----------------------|------------------------|-------------------------|--------------------------|----------------|-----------------------------|-------------------------------------|---------------|--------|
| Governm            | SN      | /ART ID        |                  |               | 8068                  | 13                     |                         |                          |                |                             |                                     |               |        |
|                    | IF      | SC Code        |                  |               | UTI                   | B0000694               |                         | Account No               |                |                             |                                     |               | Logout |
|                    | Ар      | plication Numb | er               |               | 2020                  | 93009                  |                         | Applicant Name           |                |                             |                                     |               |        |
| Assista<br>Kalliyo | Ad      | dress          |                  |               |                       |                        |                         | Mobile Number            |                |                             |                                     |               |        |
|                    | Ward    | Land Mark      | Survey Number    | Land Area     | Crop Name             | Applied Quantity/ Area | Verified Quantity/ Area | Premium Amount<br>(in ₹) | Land Documents | Image uploaded by<br>Farmer | Upload Image(jpg,jpeg)              | Verify/Revert |        |
| 🔹 FIR              | 10      | mallan kaav    | 54/2             | 180.00 Cent   | Coconut - Non Bearing | 10 Number              | 10                      | 10                       | View file      | No File                     | Choose File JPEG_example_flower.jpg | Severt        |        |
| 🚳 Seedling D       | 10      | mallan kaav    | 54/2             | 180.00 Cent   | Coconut - Bearing     | 30 Number              |                         |                          |                | No File                     | Choose File JPEG_example_flower.jpg | ✓ Verify      |        |
| 🖀 Crop Insura      | 8       |                |                  |               |                       |                        |                         | $\checkmark$             | ( 14           |                             |                                     |               |        |
| Application        | 4       |                |                  |               |                       |                        |                         | Ċ                        |                |                             |                                     |               |        |
| 🙆 Reports          |         |                |                  |               |                       |                        |                         | Verified!                |                |                             | Return                              |               |        |
| 4 Application      | Geolo   | cation suppo   | rted only in Sec | ure Orgin.    |                       |                        | Crop Verifi             | cation successfury       |                |                             |                                     |               |        |
| 🌰 User Manu        | Аррис   | cation Mov     | ement            |               |                       |                        | . (                     |                          |                |                             |                                     |               |        |
| Feedback           | 17/08/2 | 2020           |                  |               |                       |                        |                         | ок                       |                |                             |                                     |               |        |
| 🙆 Change Pa        |         | Applicatio     | n Forwarded For  | Inspection by |                       |                        |                         |                          |                |                             |                                     | 17/08/2020    |        |
| 🌆 My Profile       |         | Remarks        | - Forwarded Suc  | cessrully     |                       |                        |                         |                          |                |                             |                                     |               |        |
| 🕸 Help             | 0       |                |                  |               |                       |                        |                         |                          |                |                             |                                     |               |        |
|                    |         |                |                  |               |                       |                        |                         |                          |                |                             |                                     |               |        |
|                    |         |                |                  |               |                       |                        |                         |                          |                |                             |                                     |               |        |
|                    |         |                |                  |               |                       |                        |                         |                          |                |                             |                                     |               |        |
|                    |         |                |                  |               |                       |                        |                         |                          |                |                             |                                     |               |        |
|                    |         |                |                  |               |                       |                        |                         |                          |                |                             |                                     |               |        |
|                    |         |                |                  |               |                       |                        |                         |                          |                |                             |                                     |               |        |
|                    |         |                |                  |               |                       |                        |                         |                          |                |                             |                                     |               |        |

14. ഇപ്പോൾ "Crop verification successful" എന്ന ഡയലോഗ് ബോക്സ് വരുന്നതാണ്. ഇതിൽ Ok എന്ന് ക്ലിക് ചെയ്യുക.

|                    | Aj               | pplication                 | Details                              |                            |                       |                        |                         |                          |                |                             |                        | Clos            | •         |
|--------------------|------------------|----------------------------|--------------------------------------|----------------------------|-----------------------|------------------------|-------------------------|--------------------------|----------------|-----------------------------|------------------------|-----------------|-----------|
| Governm            | SN               | ART ID                     |                                      |                            | 806                   | 33                     |                         |                          |                |                             |                        |                 |           |
|                    | IF               | IFSC Code                  |                                      |                            |                       | B0000694               |                         | Account No               |                |                             |                        |                 | Logout C+ |
|                    | Ар               | Application Number         |                                      |                            |                       | 93009                  |                         | Applicant Name           |                |                             | XXXXXXX                |                 | Refre     |
| Assisti<br>Kalliyo | Address          |                            |                                      |                            |                       |                        |                         | Mobile Number            |                |                             |                        |                 | Exi       |
| ##Home             | Ward             | Land Mark                  | Survey Number                        | Land Area                  | Crop Name             | Applied Quantity/ Area | Verified Quantity/ Area | Premium Amount<br>(in ₹) | Land Documents | Image uploaded by<br>Farmer | Upload Image(jpg,jpeg) | Verify/Reve     | 15        |
| 🙆 FIR              | 10               | mallan kaav                | 54/2                                 | 180.00 Cent                | Coconut - Non Bearing | 10 Number              | 10                      | 10                       | View file      | No File                     | Choose File JPEG_exa   | mple_flower.jpg |           |
| 🕸 Seedling D       | i: 10            | mallan kaav                | 54/2                                 | 180.00 Cent                | Coconut - Bearing     | 30 Number              | 30                      | 150                      | View file      | No File                     | Choose File JPEG_exa   | mple_flower     |           |
| 🙆 Crop Insur       | 4                |                            |                                      |                            |                       |                        |                         |                          |                |                             |                        | 7               |           |
| Application        |                  |                            |                                      |                            |                       |                        |                         |                          |                |                             | Return Forward         |                 |           |
| Application        | Geoloo<br>Applio | cation suppo<br>cation Mov | rted only in Sec<br>rement           | ure Orgin.                 |                       |                        |                         |                          |                |                             |                        |                 |           |
| Se Feedback        | 17/08/2          | 2020                       |                                      |                            |                       |                        |                         |                          |                |                             | $\smile$               |                 |           |
| 🙆 Change Pa        |                  | Applicatio<br>Remarks      | n Forwarded For I<br>- Forwarded Suc | Inspection by<br>cessfully |                       |                        |                         |                          |                |                             |                        | ∰ 17/08/20      | 20        |
| 🚳 My Profile       | 0                |                            |                                      |                            |                       |                        |                         |                          |                |                             |                        |                 |           |
| 22 Help            |                  |                            |                                      |                            |                       |                        |                         |                          |                |                             |                        |                 |           |
|                    |                  |                            |                                      |                            |                       |                        | Set Inspection Date     |                          |                |                             |                        | Print PDF       |           |
|                    |                  |                            |                                      |                            |                       |                        |                         |                          |                |                             |                        |                 |           |
|                    |                  |                            |                                      |                            |                       |                        |                         |                          |                |                             |                        |                 |           |
|                    |                  |                            |                                      |                            |                       |                        |                         |                          |                |                             |                        |                 |           |
|                    |                  |                            |                                      |                            |                       |                        |                         |                          |                |                             |                        |                 |           |

- 15. കർഷകൻ സമർപ്പിച്ച അപേക്ഷയിലെ എല്ലാ വിവരങ്ങളം പരിശോധിച്ച് വെരിഫൈ ചെയ്ത കഴിഞ്ഞാൽ **"Forward**" എന്ന ബട്ടണിൽ ക്ലിക്ക് ചെയ്യക.
- 16. വെരിഫൈ ചെയ്ത അപേക്ഷയിൽ ഫോർവേഡ് ചെയ്യുന്നതിന് മുമ്പായി എന്തെങ്കിലും തെറ്റുകൾ കണ്ടെത്തിയാൽ അത് തിരുത്തുന്നതിനായി "Revert" എന്ന ബട്ടണിൽ അമർത്തുക. ഇങ്ങനെ revert ചെയ്ത അപേക്ഷകൾ/ വിളകൾ പുനഃപരിശോധന ചെയ്യാവുന്നതാണ്.
- 17. കർഷകൻ സമർപ്പിച്ച അപേക്ഷകളിൽ കൃഷി അസ്സിസ്റ്റിന്റിന് പരിഹരിക്കാൻ കഴിയാത്ത അപാകതകൾ എന്തെങ്കിലും ഉണ്ടെങ്കിൽ, അപേക്ഷകൾ "**Return"** എന്ന ബട്ടണിൽ അമർത്തുന്നത് വഴി കർഷകന്റെ ലോഗിനിലേക്ക് തിരികെ പോകുന്നതാണ് .

|                                      | AI                                                                | plication              | Details                              | 1                         | 8                                                                                                    |                | Forward Application × |                             |                                     | Close            |   |
|--------------------------------------|-------------------------------------------------------------------|------------------------|--------------------------------------|---------------------------|----------------------------------------------------------------------------------------------------|----------------|-----------------------|-----------------------------|-------------------------------------|------------------|---|
| Governme<br>A<br>Assistan<br>Rallyco | SMART ID 806<br>IFSC Code UT<br>Application Number 202<br>Address |                        |                                      | 8068<br>UTH<br>2020       | 80683         ි. ලැයෙරිස් කර්ගේ කර්ගේ කර්ග |                |                       | XXXXXXX                     |                                     | Logout (+<br>Ref |   |
| III Home                             | Ward                                                              | Land Mark              | Survey Number                        | Land Area                 | Crop Name                                                                                                    | Applied Quanti |                       | Image uploaded by<br>Farmer | Upload Image(jpg,jpeg)              | Verify/Revert    |   |
| 🔹 FIR                                | 10                                                                | mallan kaav            | 54/2                                 | 180.00 Cent               | Coconut - Non Bearing                                                                                                    | 10 Number      |                       | No File                     | Choose File JPEG_example_flower.jpg | Severt           |   |
| Seedling Dis                         | 10                                                                | mallan kaav            | 54/2                                 | 180.00 Cent               | Coconut - Bearing                                                                                                    | 30 Number      |                       | No File                     | Choose File JPEG_example_flower.jpg | Severt           |   |
| Crop Insuration                      | 4                                                                 |                        |                                      |                           |                                                                                                    |                | Close Forward         |                             |                                     |                  | • |
| Application I     Beports            |                                                                   |                        |                                      |                           |                                                                                                    |                |                       |                             | Return                              |                  |   |
| Application 1                        | Geoloc                                                            | ation suppo            | rted only in Secu                    | ure Orgin.                |                                                                                                    |                |                       |                             |                                     |                  |   |
| 🎪 User Manua                         |                                                                   |                        | ement                                |                           |                                                                                                    |                |                       |                             |                                     |                  |   |
| 🚯 Feedback S                         |                                                                   | 520                    |                                      |                           |                                                                                                    |                |                       |                             |                                     |                  |   |
| Change Pas     My Profile            | Ĭ                                                                 | Application<br>Remarks | n Forwarded For I<br>- Forwarded Suc | nspection by<br>cessfully |                                                                                                    |                |                       |                             |                                     | 17/08/2020       |   |
| 🕰 Help                               | 0                                                                 |                        |                                      |                           |                                                                                                    |                |                       |                             |                                     |                  |   |
|                                      |                                                                   |                        |                                      |                           |                                                                                                    |                |                       |                             |                                     | 044005           |   |
|                                      |                                                                   |                        |                                      |                           |                                                                                                    |                |                       |                             |                                     |                  |   |
|                                      |                                                                   |                        |                                      |                           |                                                                                                    |                |                       |                             |                                     |                  |   |
|                                      |                                                                   |                        |                                      |                           |                                                                                                    |                |                       |                             |                                     |                  |   |
|                                      |                                                                   |                        |                                      |                           |                                                                                                    |                |                       |                             |                                     |                  |   |

- 18. അപേക്ഷയിൽ മറ്റു അപാകതകളൊന്നും ഇല്ലെങ്കിൽ മുകളിൽ കാണുന്ന ഡയലോഗ് ബോക്സിൽ അനുയോജ്യമായ സാക്ഷ്യപ്പെടുത്തൽ തെരഞ്ഞെടുക്കുക. ഈ അപേക്ഷയുടെ മേൽ എന്തെങ്കിലും അധിക കുറിപ്പകൾ ഉണ്ടെങ്കിൽ **"Remarks**" എന്ന ബോക്സിൽ നൽകാവുന്നതാണ്.
- 19. തുടർന്ന് **"Forward"** എന്ന ബട്ടണിൽ അമർത്തുക.
- 20. ഇങ്ങനെ ഫോർവേഡ് ചെയ്യന്ന അപേക്ഷകൾ കൃഷി ഓഫീസറ്റടെ ലോഗിനിലേക്ക് പ്രീമിയം അപ്പ്രവലിനായി പോകുന്നതാണ്.